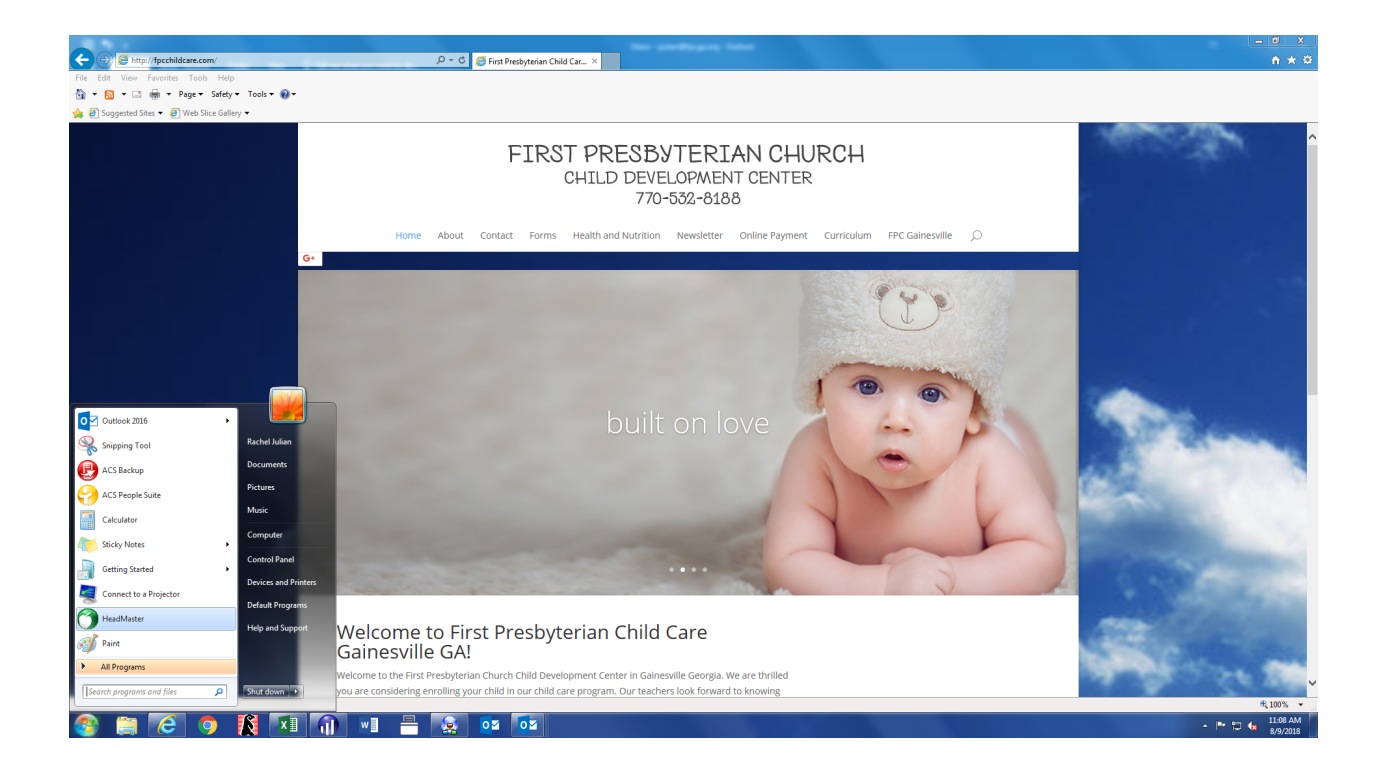

## Go to www.fpcchildcare.com

Once there click on "Online Payment"

|                                                                                                    | / /0-50%-8188 |         |            |       |                      |            |                |            |                 |   |  |
|----------------------------------------------------------------------------------------------------|---------------|---------|------------|-------|----------------------|------------|----------------|------------|-----------------|---|--|
|                                                                                                    | Hom           | ie Aboi | ut Contact | Forms | Health and Nutrition | Newsletter | Online Payment | Curriculum | FPC Gainesville | Q |  |
| G+                                                                                                    |               |         |            |       |                      |            |                |            |                 |   |  |
| For your convenience, you can pay your for your child's means and tuition online. There is a transaction fee of \$2.95 for each payment. |               |         |            |       |                      |            |                |            |                 |   |  |

Now "click here to pay tuition and fee's online"

## Welcome to the First Presbyterian Church of Gainesville GA Online Tuition Payment Program

Make a one-time payment for your First Presbyterian Church of Gainesville GA bill on our secure site.

| Select Make Payment to begin the payment process                                                                                                    | S.                                                                                                    |
|----------------------------------------------------------------------------------------------------|----------------------------------------------------------------------------------------------------|
| We accept: VISA DISCOVER                                                                                                    | DS<br>NSFER                                                                                                    |
| Make Payment                                                                                                    |                                                                                                    |
| Log In to My Account         Pay your bills, set up automatic payments, and view your transaction history.         User Name         Password         Forgot User Name or Password         Log In | Don't Have a User Account?<br>Create a new account in a few minutes – just 4<br>easy steps. All you need is your account number<br>and information for the payment method you want<br>to use.<br>Then you'll be ready to pay your bill or set up an<br>automatic payment at any time.<br>Create an Account |
| Privacy Statement                                                                                                    | Refund Policy                                                                                                    |

Once on this screen- you will need to first "Create an Account"

Then you will enter your demographic info and create a User Name and Password for future log in's.

| ecure Site      | Create a User Account                                                                                                    |  |  |  |  |  |  |  |
|-----------------|----------------------------------------------------------------------------------------------------|--|--|--|--|--|--|--|
| SECURED BL 1    | 1 Add Personal Info         2 Add Secure Access         3 Add Account to Pay         4 Add Payment Method                                                                                                    |  |  |  |  |  |  |  |
| dd to Eavorites | Enter your Account Number. The account nickname will help you identify your accounts more easily. You can add or delete other accour later.                                                                                       |  |  |  |  |  |  |  |
|                 | Indicates required field Childs Name *                                                                                                    |  |  |  |  |  |  |  |
|                 | Parent Name *                                                                                                    |  |  |  |  |  |  |  |
|                 | Account Nickname * My Account                                                                                                    |  |  |  |  |  |  |  |
|                 | Finally, if you want to save information on the bank account or credit/debit cards you will use to make payments, click "Save and Continue". If you don't want to save payment information in your account, click "Save Account". |  |  |  |  |  |  |  |
|                 | Save and Continue Save Account                                                                                                    |  |  |  |  |  |  |  |

On this screen PLEASE be sure to enter your child's first and last name as well as your first and last name. This information is how we attach your payment to your child's records.

| 1 Add Personal Info                                                   | 2 Add Secure Access                                                             | 3 Add Acco                                              | unt to Pay                    | 4 Add Pa                 | ayment Method                                            |                                   |                        |  |
|-----------------------------------------------------------------------|---------------------------------------------------------------------------------|---------------------------------------------------------|-------------------------------|--------------------------|----------------------------------------------------------|-----------------------------------|------------------------|--|
| Saving a payment me<br>your payment method<br>* Indicates required fi | thod in your account is o<br>ls more easily. To make<br>eld                     | optional, but w<br>changes, click                       | vill save you<br>k "Previous" | time wher<br>. Do not u  | n making payments<br>se your browser Ba                  | a. The nickname ware back button. | will help you identify |  |
|                                                                       | ⊖ Cre                                                                           | dit Card                                                | VISA                          | DISCOVER                 |                                                          |                                   |                        |  |
| Deverse to Marthaud *                                                 | <ul> <li>Det</li> </ul>                                                         | oit Card                                                | VICA                          |                          | mostercord                                               |                                   |                        |  |
| Payment Method                                                        | © Ber                                                                           | k Assount                                               |                               | montorcord               |                                                          |                                   |                        |  |
|                                                                       | Obar                                                                            | IK ACCOUNT                                              | TRANS                         | FER                      |                                                          |                                   |                        |  |
| Card Number *                                                         |                                                                                 |                                                         |                               |                          |                                                          |                                   |                        |  |
| Card Expiration Date                                                  | • 08 - A                                                                        | Nug 🗸 2018                                              | $\sim$                        |                          |                                                          |                                   |                        |  |
| ZIP/Postal Code *                                                     |                                                                                 |                                                         |                               |                          |                                                          |                                   |                        |  |
| Payment Method Nick                                                   | mame * My Pa                                                                    | ayment Metho                                            | od                            |                          |                                                          |                                   |                        |  |
| Accounts Payment First Presbyteriar Click "Make a Payment             | Privacy Sta<br>Methods   AutoPay 3<br>Church of Gaine<br>" to make a one-time p | tement   Re<br>Schedules<br>esville GA<br>ayment. Click | efund Policy                  | <b>its</b><br>pPay" to s | chedule repeating                                        | ) payments of th                  | ne same amount at      |  |
| specific intervals, for ex                                            | ample every 2 weeks o                                                           | or every mont                                           | th. Click "E                  | dit" to ma               | ke changes to the                                        | saved informat                    | ion.                   |  |
| My Account                                                            | Exam                                                                            | unt Number<br>Iple Julian                               |                               |                          | Actions (5) Make a Payment # Add AutoPay   Edit # Delete |                                   |                        |  |
|                                                                       |                                                                                 |                                                         |                               |                          |                                                          |                                   | Add Account            |  |
| Payment Methods<br>Add, edit, or delete a pa                          | s<br>ayment method.                                                             |                                                         |                               |                          |                                                          |                                   |                        |  |
| Payment Method Nick                                                   | name 🛧 Payme                                                                    | ent Type                                                | Account                       | Number                   | Status                                                   |                                   | Actions                |  |
| wy Payment Method                                                     | Credit                                                                          | Card                                                    | 1010                          |                          | Active                                                   | ۲                                 | Add Payment Method     |  |
| AutoPay Schedul                                                       | es                                                                              |                                                         |                               |                          |                                                          |                                   |                        |  |
| Edit or delete an AutoP                                               | ay Schedule. Add an A                                                           | utoPay Sche                                             | edule to an                   | account u                | sing the Accounts                                        | s table above.                    |                        |  |
| AutoPay Nickname 🕈                                                    | Payment .                                                                       | ayment Fre                                              | quency                        | Paymen<br>↔              | Nickna                                                   | ame 🗘                             | Actions                |  |
| You do not have any sa                                                | aved AutoPay Schedule                                                           | es. Add an Ai                                           | utoPay Sch                    | nedule to a              | an account using                                         | the Accounts ta                   | ble above.             |  |
|                                                                       |                                                                                 |                                                         |                               |                          |                                                          |                                   |                        |  |

From here you will enter whichever payment method(s) you want to store and use for payments -

NOTE- this will be your go to page for making payments now. You can see the card information I entered is saved and I can choose to "Make Payment", "Add Auto Pay" Etc.